# **QuoteMac Handleiding**

## QuoteMac

QuoteMac is een online platform exclusief voor tussenpersonen van APC Holland. Via dit platform kunt u als tussenpersoon van APC Holland offertes aanvragen en polissen afsluiten.

### Uw account

Zodra uw account is geactiveerd ontvangt u uw inloggegevens per email. Deze gegevens zijn uniek en om veiligheidsredenen niet bekend bij APC Holland.

### Inloggen

Ga naar <u>www.apcholland.nl</u> of <u>quotemac.apcholland.nl</u> om in te loggen.

#### Offerte aanvragen

Als u een offerte wilt aanvragen klikt u na het inloggen op een van de producten en loopt u de vragen door. Twijfelt u over het juiste antwoord, maakt u dan de beste keuze. Het vragenformulier wordt op de offerte afgedrukt zodat u tijdens de bespreking met uw relatie nog aanpassingen kunt maken.

Na het doorlopen van de schermen krijgt u de volgende opties te zien:

| Aanvraag dient te worden voorg<br>Typ een korte tekst in de onderstaa | elegd aan verzekeraars<br>nde ruimte en klik op de groene i | toets om een bericht toe te voegen voo | r verzekeraars. |
|-----------------------------------------------------------------------|-------------------------------------------------------------|----------------------------------------|-----------------|
|                                                                       |                                                             |                                        |                 |
|                                                                       |                                                             |                                        |                 |
| Raadpleeg Verzekeraar                                                 | Bekijk Details                                              | Offerte Hijzigen                       | Bekijk Document |

'Aanvraag dient te worden voorgelegd aan verzekeraars': indien deze melding verschijnt zal één van onze acceptanten de aanvraag moeten goedkeuren. U krijgt hier doorgaans binnen 24 uur bericht op.

Door een van de opties aan te klikken kunt u; het (voorlopige) offerte document bekijken, het offerteverzoek wijzigen, een detailoverzicht bekijken of een bericht naar de acceptant sturen.

In het detailscherm van de relatie kunt u onder andere de premie bekijken, indien deze premie in het rood wordt aangegeven betreft het enkel een indicatie en dient de aanvraag eerst door APC Holland te worden geaccordeerd.

U kunt uw uitstaande offertes en andere documenten terugvinden via het tabblad 'Documenten Zoeken'

| Hone | Documenten Zoeken | Support |
|------|-------------------|---------|
|      |                   |         |

## Polis/ Dekking aanvragen

Wenst u dekking voor een reeds gemaakte offerte? dan kiest u voor het tabblad 'Documenten Zoeken' in het hoofdscherm. U zoekt de gewenste offerte en klikt op het offertenummer. In het scherm 'offerte gegevens' klikt u op de knop 'Dekking aanvragen'.

Nadat u in het volgende scherm de ingangsdatum heeft opgegeven zal uw verzoek door APC Holland worden beoordeeld. Na akkoord verandert de status van uw aanvraag naar 'Polis afgegeven' en wordt

u hierover ingelicht. Door in het overzichtsscherm van de relatie op de knop 🗐 te klikken kunt u het polis- document bekijken en downloaden.

## Polisdocumenten Raadplegen/Downloaden

U kunt documenten zoeken via het tabblad 'Documenten Zoeken'.

| Documenten Zoeken | Support           |
|-------------------|-------------------|
|                   | Documenten Zoeken |

Vervolgens kiest u een van de volgende zoekopties:

| Zoek documenten :-                              |  |
|-------------------------------------------------|--|
| Op nummer Verzekerde Postcode Adres Polisnummer |  |

Via de knop 'Polis' en 'Ga Naar Versies' kunt u de huidige polis en voorgaande versies downloaden.

| Polis         | Ga Naar Versies |
|---------------|-----------------|
| Prolongatie F | olis Details    |

Door op 🔲 te klikken krijg u het betreffende document in uw scherm te zien.

### Mutaties doorvoeren

U kunt een mutatie doorvoeren door in het betreffende polisscherm op de A 'Aanpassing' knop te klikken. U vult vervolgens de mutatiedatum in en past de huidige situatie aan. Afhankelijk van het soort mutatie kan het zijn dat deze door een acceptant moet worden geaccordeerd, u krijgt hierover bericht.

### Royementen doorvoeren

U kunt een royement verzoeken door in het betreffende polisscherm op de <sup>1</sup> 'Royement verzoeken' knop te klikken. In de algemene voorwaarden en polisbladen treft u de voorwaarden omtrent royement aan. Wij zullen uw verzoek conform deze voorwaarden afhandelen.

### Support

| Hone | Documenten Zoeken | Support |  |
|------|-------------------|---------|--|
| Hone | Documenten Zoeken | Support |  |

U kunt de volgende handelingen doen onder het tabblad 'Support' in het hoofdscherm:

### Polisvoorwaarden

Onder 'Polisvoorwaarden' kunt u de voorwaarden downloaden van de betreffende offerte of polis. Denk eraan bij afgifte van de polis de juiste versie toe te voegen.

## Wijzigen van uw inloggegevens

Onder "Wachtwoord wijzigen" kunt u uw inloggegevens wijzigen.

### Nieuwe gebruiker aanmelden

Onder "Verzoek Nieuwe gebruiker" kunt u voor meerdere medewerkers een eigen QuoteMac account aanvragen.